更新日:2016年04月12日

## ● 床面剛性を考慮したい

一般的な建築物であれば剛床仮定のもとモデルを作成して解析を行うこと が多いですが、大きな吹き抜けや外付け制振フレーム等、剛床仮定を適用す ることが適切でない箇所が存在する場合、剛床仮定を用いず床面剛性を考慮 したモデルにより解析を行う必要があります。

【ステップ】

- 1. 節点を選択して、剛床解除します。
- 2. 「平面応力要素」や「水平ブレース」など、床面剛性に寄与する部材を

配置します。

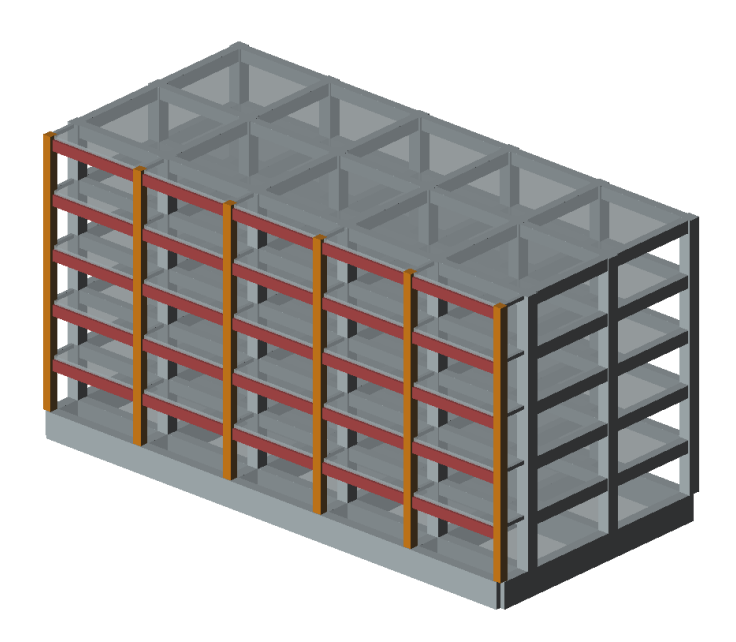

床面剛性を考慮する解析モデル例(外付け制振構造)

更新日: 2016年04月12日

## 1. 節点を選択して、剛床解除します。

初期設定では剛床仮定となっています(節点のプロパティ「剛床解除」 が「しない」に設定されています)。節点を選択して画面右側に表示され るプロパティ画面で「剛床解除」を「する」に設定します。 階グループの設定をしていても上記変更は編集している階のみの適用 となりますのでご注意ください。

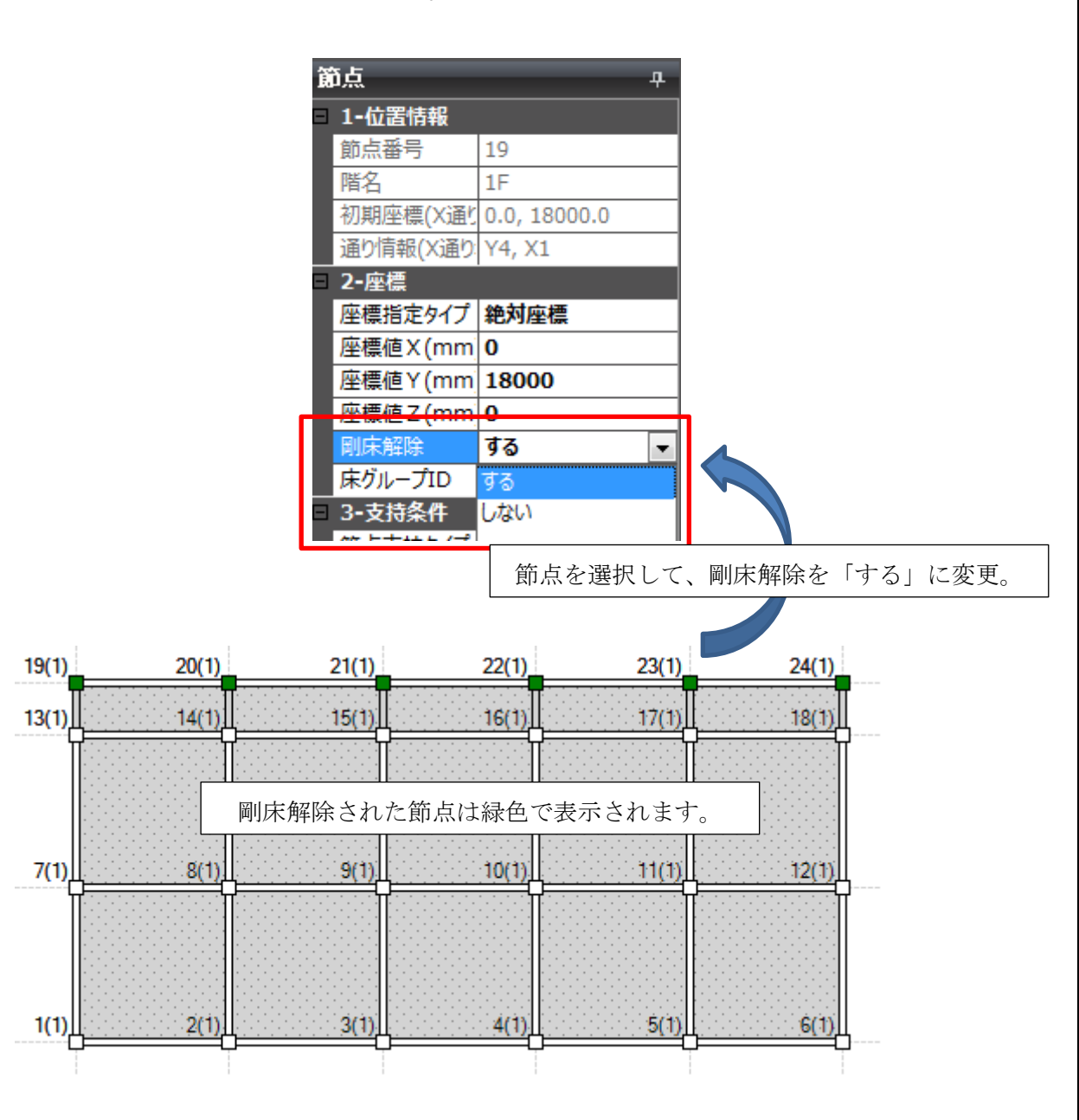

 $\mathbf{2}$ 

2. 「平面応力要素」や「水平ブレース」など、床面剛性に寄与する部材を

## 配置します。

床面剛性に寄与する部材を配置します。ここでは、「平面応力要素」を配置してみます。

まずメインメニュー「部材リスト」->「平面応力要素」で部材を定義します。

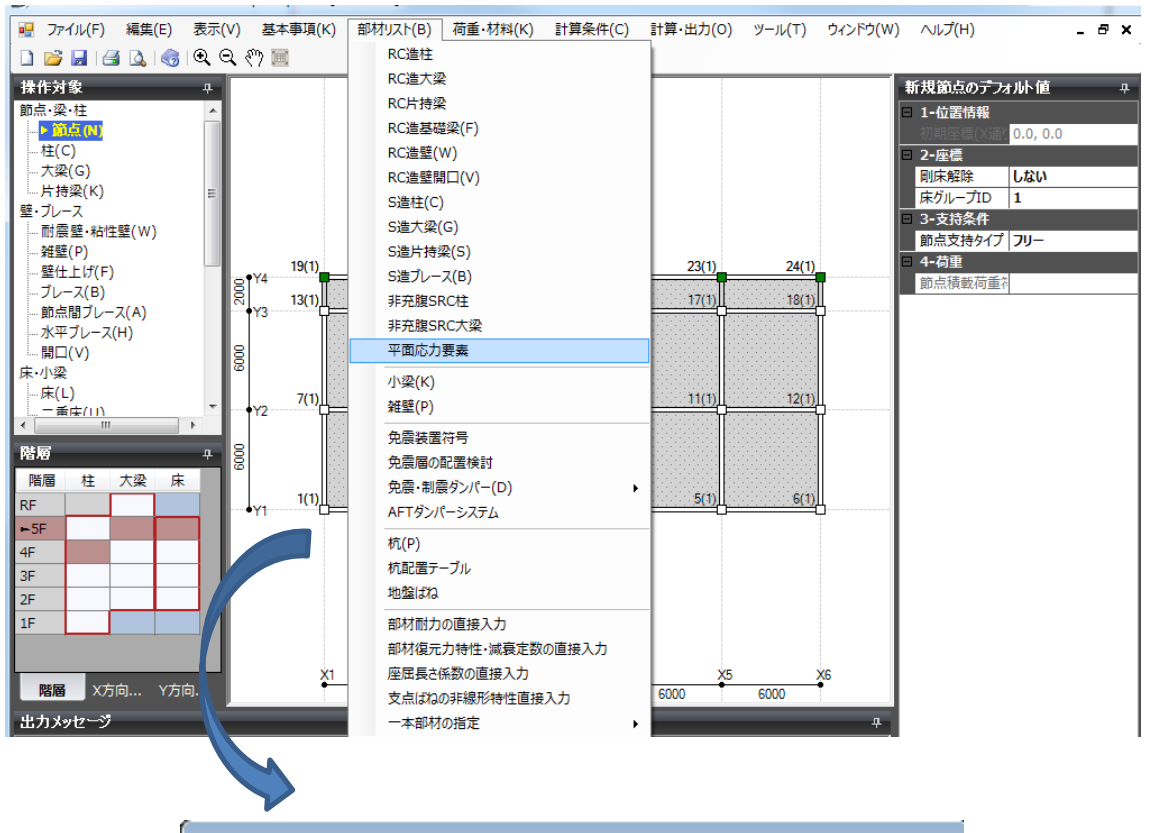

| 平面応力要素                           |      |        |           |
|----------------------------------|------|--------|-----------|
| No.                              | 符号   | 厚さ(mm) | コンクリート材料名 |
| 1                                | PSE1 | 180    | Fc18 🔻    |
| 2                                | PSE2 | 150    | Fc21      |
| 3                                | PSE3 | 200    | Fc30      |
| ※コンクリート材料名を省略した場合、階デフォルト材料となります。 |      |        |           |

更新日:2016年04月12日

次に、定義した部材を配置します。

操作対象を床として、床を選択し、画面右側に表示されるプロパティ画面 において「平面応力要素計算」を「する」として、「平面応力要素名」を選 択します。

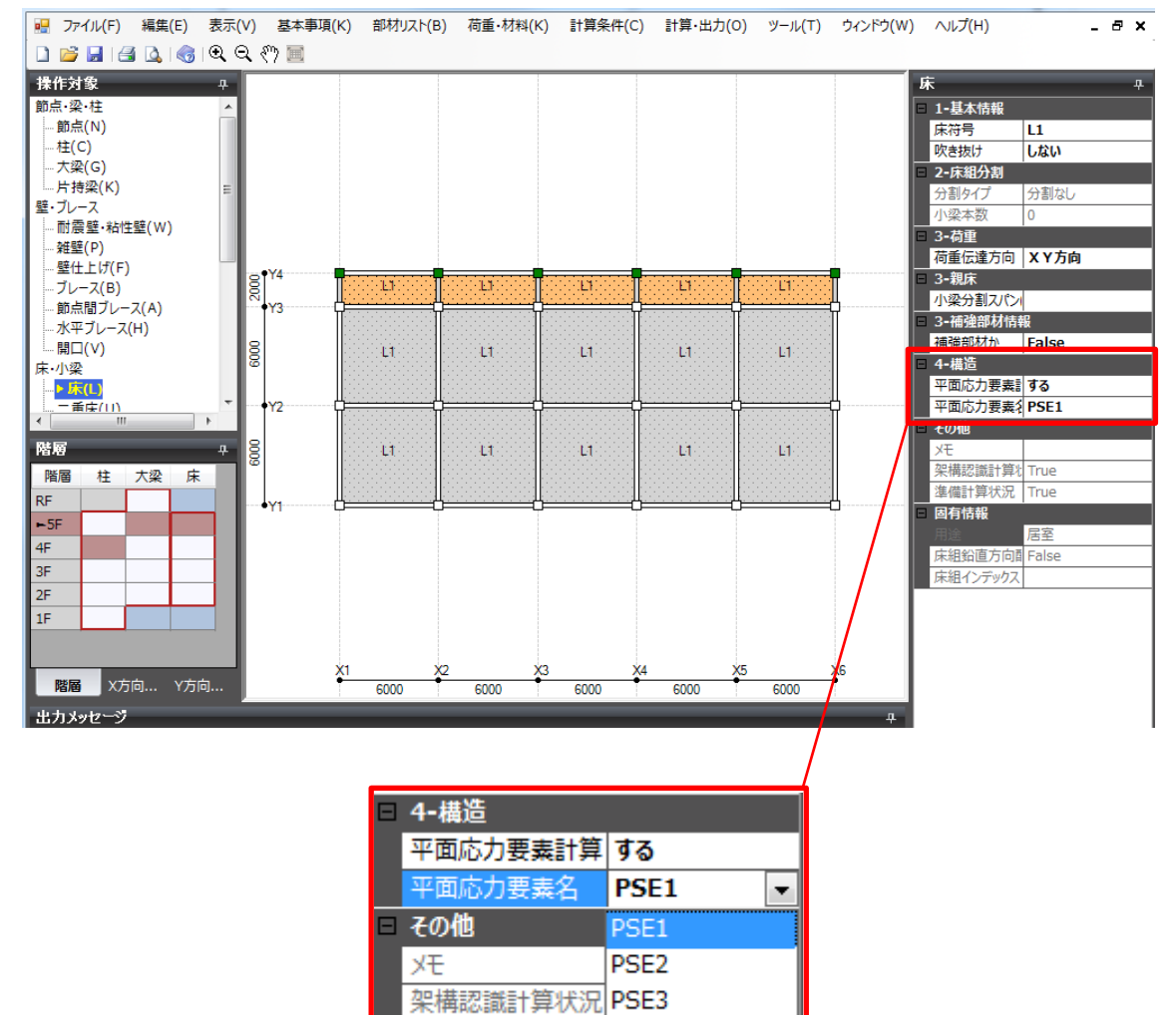

淮湖計管灶湿

更新日:2016年04月12日

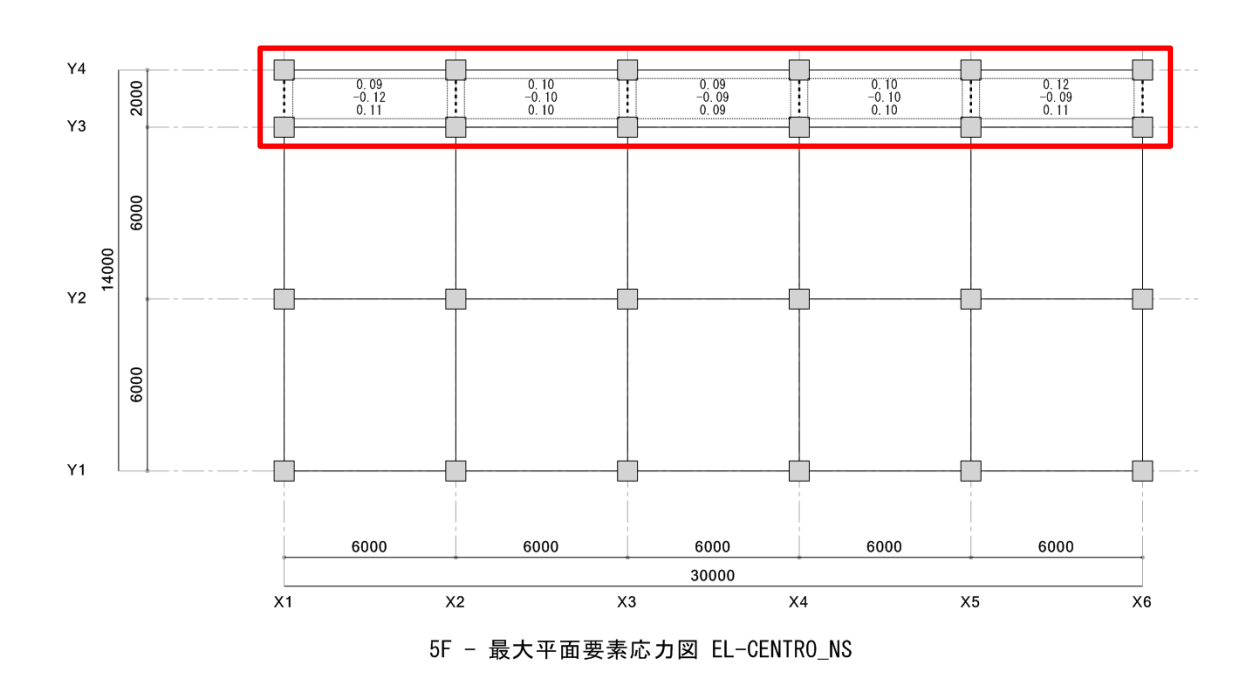

平面応力要素の結果は計算書の「応力図(平面)」で確認できます。

応力図の凡例は以下をご参照ください。

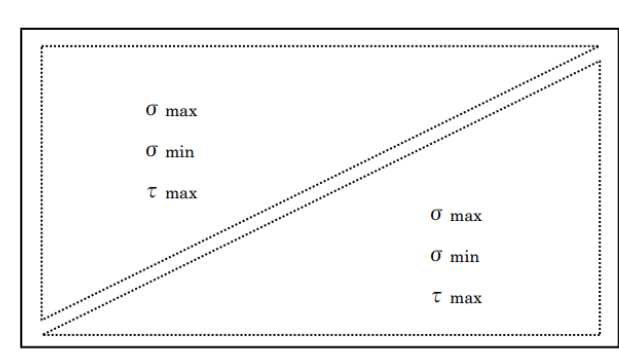

□平面応力要素

 $\sigma_{max}$ :最大主応力 (N/mm<sup>2</sup>) (=引張側最大)  $\sigma_{min}$ :最小主応力 (N/mm<sup>2</sup>) (=圧縮側最大)  $\tau_{max}$ :最大せん断力 (N/mm<sup>2</sup>)

※モールの応力円における最大、最小主応力また、せん断応力を意味します。

今回例として挙げた外付け制振補強の場合には、制振フレームのみの層せん断力を集計したい場合があります。その場合は以下のように層せん断力集計指定を行います。

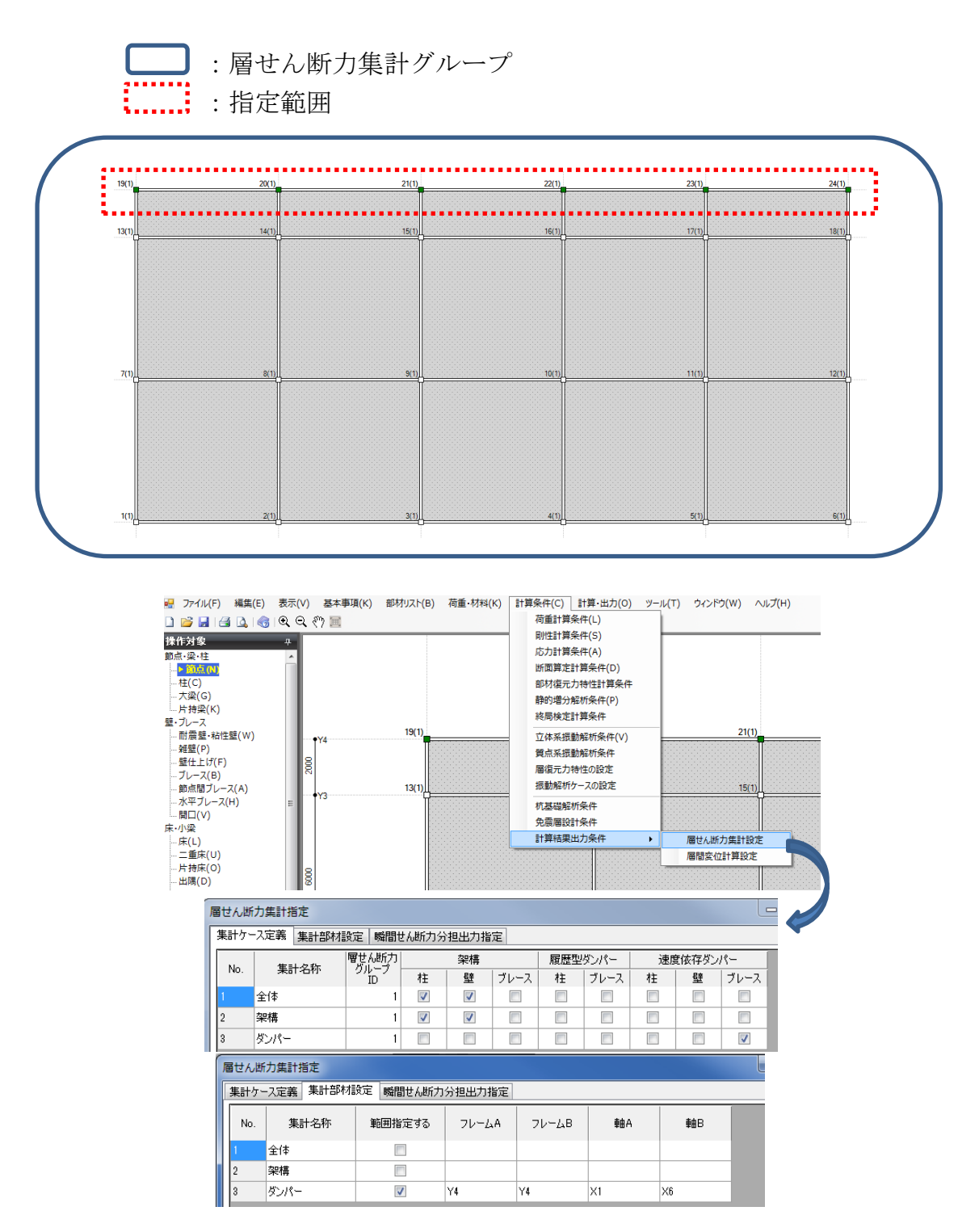